НИИ Автоматики, телемеханики и метрологии

Исполнитель \_\_\_\_\_/А.Ю. Дракин/ «\_\_\_» \_\_\_\_\_2017 г.

# Автоматизированная система управления технологическим процессом

# сортировки древесины

# ИНСТРУКЦИЯ ПО ЭКСПЛУАТАЦИИ на 24 листах

НИИАТМ-016. АТМ-36.40.001. РЭ

Брянск 2017

# Содержание

|      | СТ                                                  | гр. |
|------|-----------------------------------------------------|-----|
| 1.   | Общие указания                                      | . 3 |
| 2.   | Обозначения                                         | 3   |
| 3.   | Назначение                                          | 3   |
| 4.   | Меры безопасности                                   | 3   |
| 5.   | Состав АСУТПСД                                      | 4   |
| 6.   | Органы управления                                   | 4   |
| 7.   | Состав ПО                                           | 5   |
| 8.   | Режимы функционирования установки                   | 5   |
| 8.1. | Описание режима функционирования ИНИЦИАЛИЗАЦИЯ      | 5   |
| 8.2. | Описание режима функционирования АВАРИЯ             | 6   |
| 8.3. | Описание режима функционирования ОСТАНОВИДЕТ        | 6   |
| 8.4. | Описание режима функционирования ОСТАНОВ            | 6   |
| 8.5. | Описание режима функционирования ПРЕДПУСК           | 6   |
| 8.6. | Описание режима функционирования ЗАПУСКИДЕТ         | 6   |
| 8.7. | Описание режима функционирования РАБОТА             | 7   |
| 8.8. | Описание режима функционирования ДИАГНОСТИКА        | 8   |
| 8.9. | Описание режима функционирования ТЕСТИРОВАНИЕ       | 8   |
| 9.   | Описание видеокадров АРМ оператора                  | . 8 |
| 10.  | Подготовка к работе                                 | 9   |
| 11.  | Порядок работы с установкой                         | 10  |
| 12.  | Порядок выполнения поагрегатного тестирования       | 12  |
| 13.  | Порядок выполнения диагностики                      | 12  |
| 14.  | Калибровка сканера                                  | 12  |
| 15.  | Работа с базой данных                               | 12  |
| 16.  | Приложение 1. Перечень сигналов ввода-вывода ПЛК    | 14  |
| 17.  | Приложение 2. Журнал аварий и предупреждений        | 17  |
| 18.  | Приложение 3. Внешний вид видеокадров АРМ оператора | 21  |

#### 1. Общие указания

Перед эксплуатацией внимательно ознакомиться с настоящим документом.

#### 2. Обозначения

АСУТПСД – Автоматизированная система управления технологическим процессом сортировки древесины;

АРМ – автоматизированное рабочее место;

Пильный узел – в его состав входят транспортеры Т1 и Т2, пила и ее приводы;

Пульт – шкафной пульт управления № 1 и №2, расположенные на площадке пильного узла;

Пульт дистанционного управления – пульт дистанционного радиоуправления TELEcontrol F21-2S;

ПЛК – программируемый логический контроллер;

ПО – программное обеспечение;

ПЧ – преобразователь частоты;

Сканер – лазерная измерительная головка LPS 36/EN.

#### 3. Назначение

Автоматизированная система управления технологическим процессом сортировки древесины (далее АСУТПСД) позволяет управлять линией сортировки древесины, выполнять контроль состояния технологического процесса и аварийных ситуаций, учет объема древесины, проводить тестирование и автоматическую диагностику системы.

#### 4. Меры безопасности

К работе допускается персонал, ознакомившийся с данной инструкцией и прошедший соответствующий инструктаж по «Межотраслевым правилам по охране труда (правилам техники безопасности) при эксплуатации электроустановок» (ПТБ) и «Правилам устройства и безопасной эксплуатации подъёмников».

Эксплуатация установки осуществляется по правилам, соответствующим «Правилам эксплуатации электроустановок потребителей» (ПЭЭП) и «Правилам устройства электроустановок» (ПУЭ), и в частности соблюдения требований к рабочему и защитному заземлению.

Во время грозы установка должна быть отключена от электрической сети!

Перед началом работы установки следует убедиться в отсутствии людей вблизи всех перемещающихся элементов и механизмов на расстоянии менее 1м, также и в процессе работы механизмов.

В целях безопасности в процессе работы установки не допускается присутствие посторонних на расстоянии ближе 7 м от начала и конца линии сортировки.

Запрещается эксплуатация пилы без защитного кожуха шины и шкива электродвигателя, а также шкивов и редукторов остальных приводов установки.

В процессе работы линии строго запрещается прикасаться к движущимся механизмам и токоведущим частям шкафов управления.

Запрещается проведение любых работ со сканером при поданном питающем напряжении, для исключения попадания лазерного излучения в глаза.

# 5. Состав АСУТПСД

- Шкафы силовые электроприводов с преобразователями частоты (ПЧ) 4 шт
- Шкаф управления с ПЛК 1 шт
- Сканер 1 шт
- Пульты управления 2 шт
- Пульт дистанционного радиоуправления 1 шт
- АРМ оператора на базе персонального компьютера 1 шт
- Информационная сеть Ethernet, объединяющая компьютер APM оператора, сканер и ПЛК
- Информационная сеть на базе RS485 с протоколом Modbus, объединяющая ПЛК с преобразователями частоты (ПЧ)
- Программное обеспечение (ПО) компект

#### 6. Органы управления

- Пульты управления №1 и №2 (рис. 1)
- Пульт дистанционного радиоуправления (рис.2)
- Кнопки аварийного останова, расположенные в непосредственной близости от установки
- Кнопка блокировки пильного узла для замены цепи пилы
- Видеокадры АРМ более подробно описаны далее)

Оба пульта управления №1 и №2 являются равнозначными источниками команд управления подаваемых оператором с кнопок любого из пультов. При этом индикация дублируется на обоих пультах.

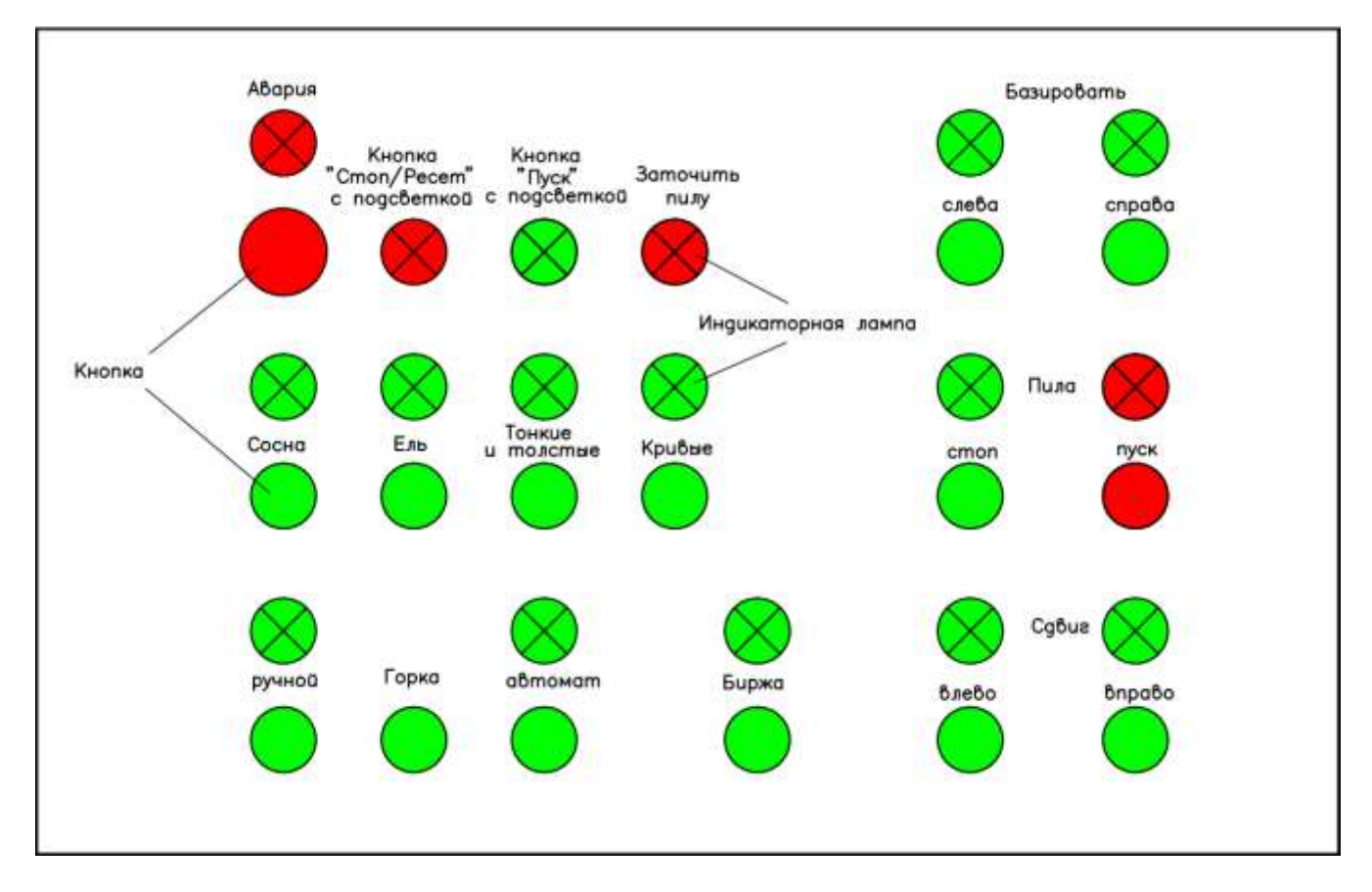

Рис. 1. Внешний вид пультов №1 и №2

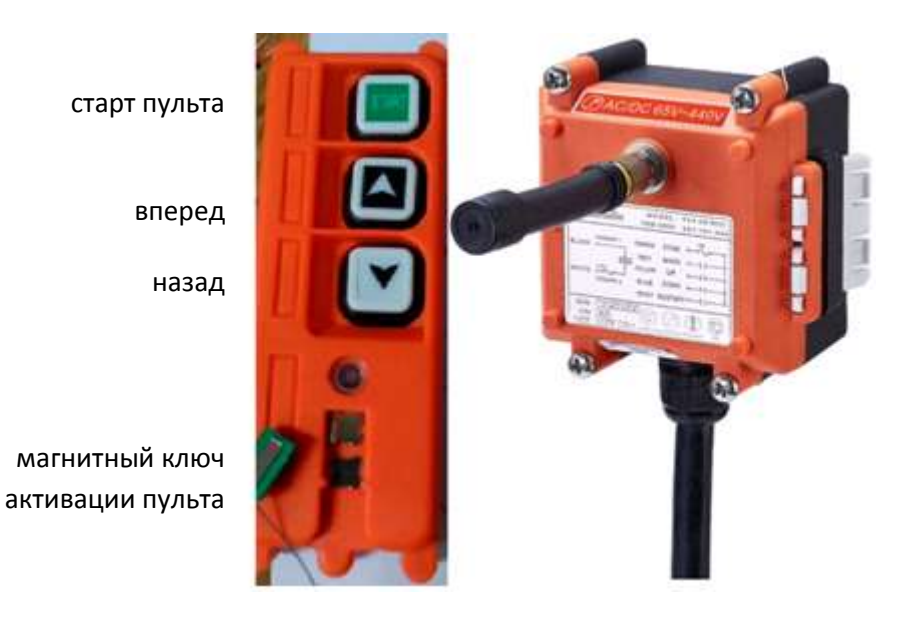

Рис. 2. Внешний вид передатчика (пульта) и приемника дистанционного радиоуправления

## 7. Состав ПО

В состав ПО линии сортировки входят:

- 1. Управляющая программа ПЛК
- 2. АРМ: ПО исполнительного модуля и база данных
- 3. Измерительная программа сканера, запускаемая на рабочей станции.

#### 8. Режимы функционирования установки

Установка обеспечивает следующие режимы функционирования:

- 0. ИНИЦИАЛИЗАЦИЯ
- 1. АВАРИЯ
- 2. ОСТАНОВИДЕТ
- 3. ОСТАНОВ
- 4. ПРЕДПУСК
- 5. ЗАПУСКИДЕТ
- 6. РАБОТА
- 7. ДИАГНОСТИКА
- 8. ТЕСТИРОВАНИЕ

Режимы 1, 3, 6, 7, 8 являются длительными.

Режимы 0, 2, 4 ,5 являются кратковременными и выполняются автоматически с последующим переходом в один из длительных режимов работы.

## 8.1. Описание режима функционирования ИНИЦИАЛИЗАЦИЯ

Данный режим обеспечивает сброс параметров работы установки на значения по умолчанию и сброс аварии.

Задействуется первым при включении установки, а также при сбросе аварии.

#### 8.2. Описание режима функционирования АВАРИЯ

Данный режим является аварийным.

Задействуется при фиксации аварии программой ПЛК или программой АРМ. При этом выполняется аварийный останов.

Перечень аварий приведен в Приложении 2.

При появлении сигнала общей аварии выдается команда на отключение контакторов ПЧ всех электродвигателей и команда на включение аварийной индикации и звукового оповещения. При этом приостанавливается работа алгоритма ПЛК до момента подачи сигнала «Сброс» с пультов управления №1 или №2 или АРМ оператора.

После устранения причин аварии производится сброс аварийного состояния системы управления.

Сброс аварии производится нажатием и удержанием в течении 10с кнопки «Стоп/Сброс» пультов управления №1 или №2, либо однократным нажатием аналогичной кнопки на видеокадрах АРМ. После чего производится сброс текущих аварий и разрешается перевод системы в другие основные режимы.

#### 8.3. Описание режима функционирования ОСТАНОВИДЕТ

Данный режим выполняется автоматически, при подаче команды на остановку системы и завершается после останова всех приводов и возврата толкателей в исходное состояние. При этом моргает индикатор пульта «Стоп».

Задействуется вторым по очередности, при включении установки.

#### 8.4. Описание режима функционирования ОСТАНОВ

Данный режим АСУТПСД допускает возможность последующего перехода в режимы РАБОТА, ДИАГНОСТИКА, ТЕСТИРОВАНИЕ, а также изменение настроечных параметров режима РАБОТА, а именно: разрешение/запрещение работы окоривателя.

Данный режим задействуется третьим по очередности при включении установки.

Для перехода в режим РАБОТА необходимо нажать кнопку «Пуск» на пульте, либо на видеокадре «Пульт» или «Схема» АРМ.

Для перехода в режим ДИАГНОСТИКА необходимо нажать кнопку «Пуск» поля диагностика видеокадра «Диагностика и тестирование» АРМ.

Для перехода в режим ТЕСТИРОВАНИЕ необходимо нажать кнопку «Пуск» поля тестирования видеокадра «Диагностика и тестирование» АРМ.

Данный режим также позволяет выполнить калибровку сканера (см п. Калибровка сканера).

#### 8.5. Описание режима функционирования ПРЕДПУСК

Данный режим задействуется при появлении команды на запуск АСУТПСД при этом в течение 10 с обеспечивается предпусковая сигнализация (включаются звуковые оповещатели и постоянно горит индикатор пульта «стоп» и мигает «пуск».

#### 8.6. Описание режима функционирования ЗАПУСКИДЕТ

Данный режим обеспечивает запуск всех постоянно включенных ПЧ линии и возврат пневматических толкателей в исходное положение. При этом поочередно мигают индикаторы пуска и стопа пульта.

Задействуется автоматически по завершении режима ПРЕДПУСК.

#### 8.7. Описание режима функционирования РАБОТА

Данный режим обеспечивает реализацию основных функций АСУТПСД: управление линией сортировки древесины, контроль состояния технологического процесса, контроль аварийных ситуаций, учет объема древесины.

Задействуется автоматически по завершении режима ЗАПУСКИДЕТ.

В режиме РАБОТА обеспечивается 4 варианта сортировки бревен:

- «Сосна»,
- «Ель»,
- «Тонкие и толстые» бревна,
- «Кривые» бревна,

Варианты сортировки выбираются оператором, путем нажатия кнопок на пультах управления или кнопок видеокадра «Пульт» АРМ оператора. Индикация каждого из четырех вариантов выполняется соответствующими индикаторами на пультах оператора и видеокадрах АРМ.

Переключение вариантов сортировки осуществляется при отсутствии бревен на линии между пильным узлом и оптическим датчиком, установленным около сканера.

Варианты «Сосна» и «Ель» являются основными. При этом происходит сортировка бревен в карманы согласно измеренному минимальному диаметру каждого бревна. Диаметр и положение комля каждого бревна определяется сканером. Согласно схеме линии сортировки бревен (рис. 3.) сортировка по диаметрам производится в соответствии с таблицей 1.

Переключение между указанными четырьмя режимами производится при отсутствии бревен между пильным узлом и оптическим датчиком, установленным около сканера.

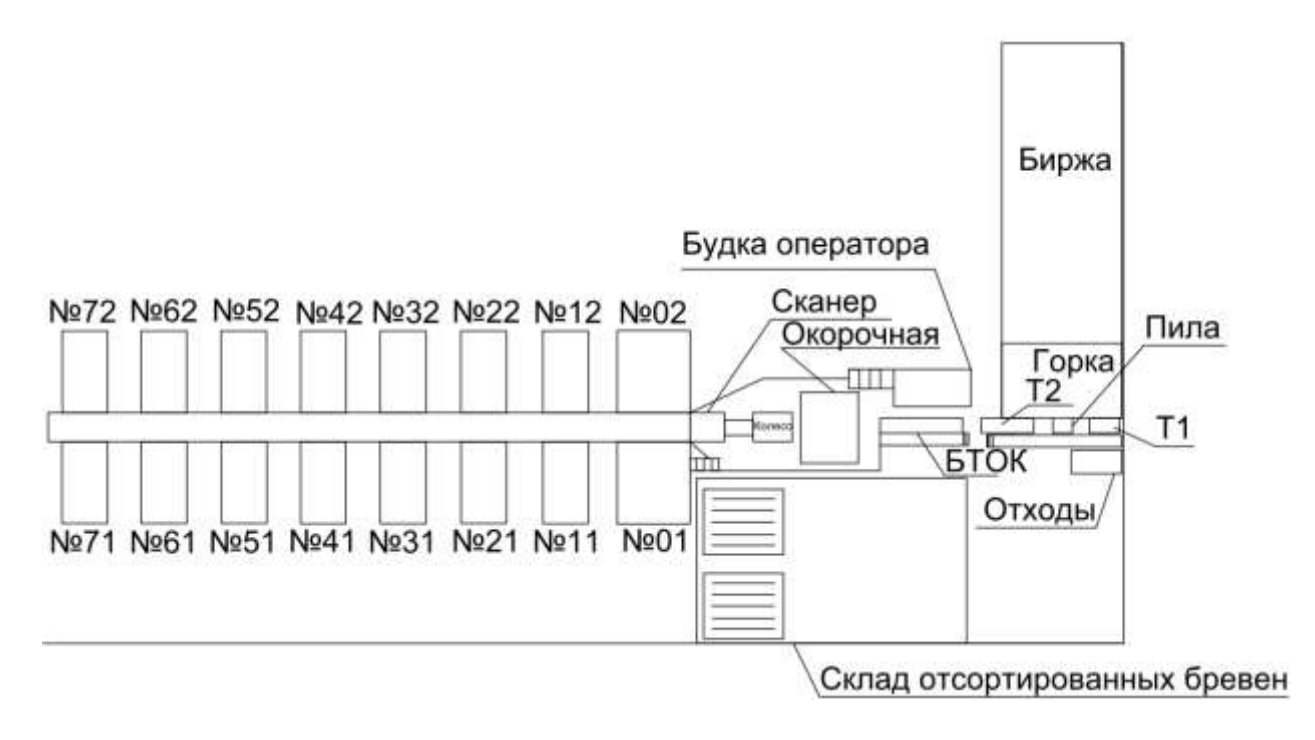

Рис. 3. Схема линии сортировки бревен

| Режим «Сосна» |               |               |         | Режим «Ель»   | <b>&gt;</b>   |
|---------------|---------------|---------------|---------|---------------|---------------|
|               | № кармана     |               | № кар   |               | мана          |
| Диаметр       | комель бревна | комель бревна | Диаметр | комель бревна | комель бревна |
|               | спереди       | сзади         |         | спереди       | сзади         |
| 12-13         | 11            | 12            | 12-14   | 21            | 22            |
| 14-15         | 31            | 32            | 15-17   | 41            | 42            |
| 16-17         | 51            | 52            | 18-21   | 61            | 62            |
| 18-21         | 71            | 72            | -       | -             | -             |

Таблица 1. Критерии сортировки

# 8.8. Описание режима функционирования ДИАГНОСТИКА

Данный режим позволяет в автоматическом режиме провести диагностику системы на наличие ошибок. Управление и контроль прохождения диагностики осуществляется посредством поле «Диагностика» видеокадра «Диагностика и тестирование» АРМ рабочей станции.

# 8.9. Описание режима функционирования ТЕСТИРОВАНИЕ

Данный режим позволяет провести поагрегатное тестирование узлов и механизмов линии с использованием дистанционного пульта управления. Управление осуществляется посредством видеокадра диагностики и тестирования АРМ оператора.

# 9. Описание видеокадров АРМ оператора

ПО АРМ оператора включает следующие основные видеокадры:

- Пульт
- Схема
- Диагностика и тестирование

Также в целях наладки имеется экран «Наладка», доступ к которому происходит через экран «Диагностика и тестирование» при введении правильного кода доступа.

Общий вид видеокадров приведен в приложении 3.

На каждом видеокадре расположены общие элементы:

- панель навигации
- часы и календарь
- наличие связи с контроллером
- код текущей аварии
- код текущего предупреждения
- номер текущего режима функционирования установки
- индикатор и кнопка аварии
- индикатор и кнопка стоп

Панель навигации с кнопками «Пульт», «Схема», «Диагностика и тестирование» применяется для перехода между соответствующими видеокадрами.

Видеокадр «Пульт» дублирует все кнопки и индикаторы пультов №1 и №2, а также имеет индикатор наличия блокировки пильного узла при замене цепи пилы.

Видеокадр «Схема» позволяет выполнять мониторинг режима функционирования РАБОТА и его запуск кнопкой «Пуск» данного видеокадра.

В поле «Режимы установки» при выборе одного из 4-х возможных рабочих режимов зеленым цветом подсвечивается соответствующее текстовое поле «Ель», «Сосно», «Толстые и тонкие», «Кривые».

В поле «Биржа» индикаторы позволяют оценить ткущее состояние ПЧ биржи (сбой, работа).

В поле «Горка» индикаторы позволяют оценить текущее состояние ПЧ горки (сбой, работа), и режим ее работы, ручной или автоматический.

В поле «Пильный узел» индикаторы позволяют оценить ткущее состояние ПЧ транспортеров 1-2, и пилы (сбой, работа), режим работы пильного узла в целом, режим работы пилы ручной или автоматический, а также состояние оптических датчиков 1-4. Дополнительно в данном поле присутствуют индикаторы блокировки пильного узла и необходимости заточить пилу.

Дополнительно имеются индикаторы, которые позволяют оценить текущее состояние (сбой, работа) ПЧ транспортера 3, подачи окоривателя, окоривателя, колес и бревнотаски, а также активность оптических датчиков счетчика цепи бревнотаски и датчика, расположенного вблизи сканера.

Также в поле «Пильный узел» вблизи внутреннего поля «Приоритет ручного режима пильного узла» присутствуют кнопки «Разрешить» и «Запретить». Данные кнопки позволяют исключить автобазирование и автоматический режим пилы. Эти кнопки необходимо использовать только при активном режиме установки «ОСТАНОВ».

В поле «Окориватель» присутствуют кнопки «Разрешить» и «Запретить» для задействования окоривателя в работе. Данные кнопки необходимо использовать только при активном режиме установки «ОСТАНОВ». Результат активации окоривателя отображается соответствующим индикатором в данном поле. Сама активация окоривателя происходит только при переводе установки в режим РАБОТА.

В поле «Сканер» выдается информация о последнем пройденном бревне от измерительной программы сканера (диаметр, положение комля, номер кармана для сброса данного бревна), а также активности программы посредством индикатора «Ответ сканера».

Также в поля с номерами карманов выводится степень наполненности кармана, объем в куб. м., активность толкателя кармана. Для обнуления объема кармана после фактической выгрузки имеется соответствующая кнопка «выгрузка» для каждого кармана.

Видеокадр «Диагностика и тестирование» позволяет провести диагностику, тестирование, общий контроль работы установки, а также калибровку сканера (см. далее).

Для выключения компьютера APM необходима нажать на клавиатуре сочетание клавиш «Ctrl+R», а затем, выдержав паузу, «Alt+F4», и далее выключить компьютер обычным способом.

#### 10. Подготовка к работе

- Убедиться в отсутствии механических препятствий движению всех перемещающихся в процессе работы механизмов и исправности узлов установки.
- Убедиться в отсутствии людей вблизи всех перемещающихся в процессе работы механизмов.
- Убедиться в целостности и наличии резиновых шторок будки сканера.
- Убедиться в отсутствии аварии и наличии режима ОСТАНОВ при этом красным цветом подсвечивается кнопка «Стоп/Сброс».
- Подачу питающего напряжения установки производить в следующей последовательности. Сначала подать питающее напряжение всей установки, а только потом включить компьютер рабочей станции.

#### 11. Порядок работы с установкой

Вначале включается установка, и после загрузки ПЛК включается компьютер АРМ. Оператор нажимает кнопку пульта «Пуск». Установка проходит режимы ПРЕДПУСК и ЗАПУСКИДЕТ, включаются оповещатели и соответствующая индикация.

Далее оператор однократным нажатием соответствующих кнопок выбирает режим «Сосна», «Ель», «Тонкие и толстые» бревна, «Кривые» бревна, вследствие чего загораются соответствующие индикаторы на пульте.

При нажатии оператором кнопки пульта «Пуск» загорается подсветка данной кнопки. Включается предпусковая сигнализация (включаются звуковые оповещатели) и выдается команда на останов ПЧ и переход толкателей в исходное положение. Далее первоначально установка переходит в работу с активированными частными ручными режимами горки и пильного узла. Запускаются на фиксированную частоту вращения ПЧ приводов цепи бревнотаски, окоривателя, подачи окоривателя (при разрешенном окоривателе), транспортера 3, колес, а ПЧ привода пилы запускается на пониженную частоту.

Для подачи бревен на бирже оператор нажимает кнопку «Биржа» на пульте. Удержанием данной кнопки оператор регулирует время работы привода подачи биржи.

В автоматическом режиме работы горки (включается по кнопке «Горка/Автомат») подача бревна горкой осуществляется каждый раз при появлении разрешающего сигнала от ПЛК. Данный сигнал формируется в результате анализа состояния оптических датчиков второго транспортера, при перемещении в сторону окоривателя заднего торца по ходу движения второй половины распиленного бревна.

В автоматическом режиме работы (автобазирование) пильного узла (включается по кнопке «Пила/Пуск») после подачи бревна горкой программа ПЛК анализирует срабатывания концевого выключателя горки и нажатие оператором одной кнопки «Базировать/слева» либо «Базировать/справа». При нажатии данных кнопок загорается соответствующий индикатор на пульте. После этого в зависимости от нажатой кнопки «Базировать/справа») («Базировать/слева» либо командами ПЛК включаются транспортеры Т1 и Т2, соответствующий торец бревна (левый или правый) перемещается вправо или влево. При исходном перекрытии обоих фотодатчиков, по которым выполняется автобазирование происходит откат бревна транспортерами 1 и 2. При базировании слева команда остановки транспортеров выдается ПЛК при попадании левого торца бревна между оптическими датчиками транспортера Т2. При базировании справа команда остановки транспортеров выдается ПЛК при попадании правого торца бревна между оптическими датчиками транспортера Т1. Таким образом, программа ПЛК фиксирует окончание процесса базирования в автоматическом режиме пильного узла.

Далее программа ПЛК в автоматическом режиме выдает команду на выполнение пиления, для чего привод пилы переходит на повышенные обороты, включается подача масла на шину пилы, и включается пневмопривод пилы для перемещения ее в нижнее положение. После срабатывания верхнего герконового датчика пневмопривода пилы программа ПЛК выдает команду на пневмопривод пилы для перемещения ее в верхнее положение. После срабатывания нижнего герконового датчика пневмопривода пилы программа ПЛК выдает команду переключения привода пилы на пониженную частоту вращения и отключается подача масла.

Далее программа ПЛК в автоматическом режиме выдает команду на включение транспортера Т1, и с задержкой запускается транспортер Т2. Транспортеры запускаются на фиксированную повышенную частоту. В течение задержки распиленные половины бревна раздвигаются на необходимое расстояние.

Далее при перемещении в сторону окоривателя заднего торца по ходу движения второй половины распиленного бревна (либо одного бревна для режимов «Толстые и тонкие» и «Кривые») по состоянию оптических датчиков второго транспортера формируется разрешающий сигнал для подачи горкой следующего бревна на распиловку.

Происходит окончание одного цикла работы пильного узла (одно бревно обработано). Далее цикл повторяется.

Дополнительно при пилении программа ПЛК фиксирует время пиления каждого бревна, и при превышении заданного таймаута (10 секунд) на шкафном пульте загорается индикатор «Заточить пилу». При этом включается ручной режим управления пильным узлом, вследствие чего на пульте загорается индикатор «Пила/Стоп».

Для замены цепи пилы оператор нажимает кнопку «Пила/стоп» (если до этого пильный узел был в автоматическом режиме), включает грибовидную кнопку блокировки приводов пилы, горки, транспортеров Т1 и Т2. Далее оператор производит замену цепи. Отключает грибовидную кнопку блокировки приводов пильного узла, и нажимает кнопку «Пила/пуск». После чего пильный узел переходит в автоматический режим.

Агрегат горка имеет возможность работы в ручном режиме горки (включается по умолчанию при пуске всей линии по нажатию кнопки «Пуск»). Переход в этот режим осуществляется по нажатию на пульте управления кнопки «Горка/ручной». При этом происходит останов привода горки, если он до этого был в работе. В данном режиме оператор посредством нажатия кнопки «Горка» может запустить однократную подачу бревна на распиловку при наличии в программе ПЛК разрешающего сигнала, который формируется после наличия срабатывания концевого выключателя сброса на горке и дальнейшего прохождения последним торцом предыдущего бревна оптических датчиков транспортера T2.

Возврат в автоматический режим горки осуществляется по нажатию на пульте кнопки «Горка/автомат».

Индикация ручного или автоматического режима горки осуществляется индикаторами на пультах управления. Дополнительно наличие разрешения работы горки отображается мигающим индикатором «Горка/ручной».

Дополнительно предусмотрена возможность пропуска обязательного по умолчанию цикла работы горки перед работой пильного узла. Для этого оператору, при наличии разрешения работы горки (моргает индикатор «Горка/Ручной»), необходимо нажать две кнопки ««Горка/Ручной» и «Горка/Бревно») одновременно.

Пильный узел также имеет возможность работы в ручном режиме (включается по умолчанию, при пуске линии кнопкой «Пуск»). Переход в этот режим осуществляется также нажатием на пульте кнопки «Пила/Стоп» и при наличии разрешающего сигнала концевого выключателя сброса на горке. При этом загорается индикатор «Пила/Стоп». В данном режиме оператор посредством нажатия кнопок «Сдвиг/влево» или «Сдвиг/вправо» может вручную выполнить базирование бревна по левому или правому краю.

Возврат в автоматический режим пильного узла осуществляется по нажатию на пульте кнопки «Пила/Пуск». При этом начинается распиловка бревна и загорается индикатор «Пила/Пуск».

Дополнительно предусмотрена возможность работы пильного узла с отключенным автоматическим режимом пилы. При этом не используется автобазирование комля по фотодатчикам пильного узла и автоматичемкий запуск пилы по завершении автобазирования. Для этого, находясь в режиме установки «ОСТАНОВ,» необходимо на компьютере АРМ в видеокадре «Схема» нажать кнопку «Разрешить» в поле «Приоритет ручного режима пильного узла».

#### 12. Порядок выполнения поагрегатного тестирования

Для выполнения поагрегатного тестирования необходимо перевести установку в режим ОСТАНОВ.

Перейти на видеокадр APM «Диагностика и тестирование» и в поле «Тестирование» нажать кнопку «Пуск» для перехода в режим тестирования.

Для выбора конкретного агрегата в столбце «Тестирование/ вкл» нажать кнопку напротив пункта тестируемого агрегата. При этом загорится индикатор тестирования указанного агрегата и отобразится номер теста в текстовом поле «номер теста» поля «Тестирование».

Для включения привода тестируемого агрегата необходимо убедиться в наличии магнитного ключа активации дистанционного пульта и нажать кнопку «Start» дистанционного пульта управления. Далее нажать кнопку «Вперед» или «Назад» для движения привода вперед или назад, если реверс агрегата возможен технологически.

#### 13. Порядок выполнения диагностики

Для выполнения диагностики необходимо перевести установку в режим ОСТАНОВ.

Перейти на видеокадр «Диагностика и тестирование» и в поле «Диагностика» нажать кнопку «Пуск» для запуска автоматической диагностики.

Прядок хода диагностики при этом отображается соответствующим индикатором в столбце «в диагностике» основной таблицы видеокадра «Диагностика и тестирование», а номер диагностического теста отображается в текстовом поле «диагностический тест» поля «Диагностика».

Возникновение ошибок диагностики фиксируется в столбце «Ошибки» указанной таблицы.

При прохождении всех диагностических тестов в текстовом поле «диагностический тест» поля «Диагностика» в конце диагностики отображается код 65535 и загорается индикатор «Диагностика проведена».

Если при диагностике привода бревнотаски не получено подтверждение об останове дальнейшая диагностика толкателей не производится. Диагностика останавливается. При этом в текстовом поле «диагностический тест» поля «Диагностика» отображается код 60000 и загорается индикатор «Диагностика проведена не полностью».

#### 14. Калибровка сканера

Для выполнения калибровки сканера необходимо перевести установку в режим ОСТАНОВ и через 1-2 мин перейти на видеокадр «Диагностика и тестирование», в поле «Калибровка» нажать кнопку «Запуск ехе» для запуска программы сканера.

По появившемуся окну программы убедиться, что программа исполняется.

Вручную выполнить прохождение тестового измерительного объекта.

Перейти на видеокадр «Схема» и убедиться в корректности измеренного диаметра.

При необходимости корректировки измеренных показаний следует откорректировать файл settings.ini в директории с файлами ПО АСУТП СД на АРМ оператора.

Завершить калибровку нажатием кнопки «Стоп exe» в поле «Калибровка» видеокадра «Диагностика и тестирование» для возврата установки в режим ОСТАНОВ. При этом следует убедиться в завершении работы программы сканера.

#### 15. Работа с базой данных

База данных храниться в файле LinsorDB.mdb. Она содержит одну основную таблицу с учетной информацией по накопленной кубатуре древесины в отдельных карманах, и

форму запроса «Формирование отчета» (рис. 4), с помощью которой можно просмотреть отчет о кубатуре каждого кармана за указанный пользователем период (рис.5). Вывод на печать сформированного отчета возможен с помощью контекстного меню –> пункт Печать...

| Формирование отчета |                     | - 01 |  |
|---------------------|---------------------|------|--|
| Нанальное время:    | 01.03.2017 8:00:00  |      |  |
| Конечное кремя:     | 25.03.2017 17:00:00 |      |  |
|                     | Просмотреть отчет   |      |  |
|                     | D                   |      |  |
|                     |                     |      |  |
|                     |                     |      |  |

Рис. 4. Форма запроса

| able1 sanpoc          |                                                                                                    | _CTC |
|-----------------------|----------------------------------------------------------------------------------------------------|------|
|                       |                                                                                                    |      |
| Отчет оо кубат        | Abe                                                                                                    |      |
|                       | aurona propio ny Sari y pa                                                                                                    |      |
| 3                     | 0.413 80800.1817481                                                                                                    |      |
| 1                     | 1.41.2008.011.81.765                                                                                                    |      |
| 12                    | 0.081447598757013                                                                                                    |      |
| 12                    | 0.444000000112048                                                                                                    |      |
| 21                    | 0.0445353985752003                                                                                                    |      |
| 197                   | 0.18424890297394                                                                                                    |      |
| 83                    | 0.027179301279394                                                                                                    |      |
| - 11                  | 1.039243196799                                                                                                    |      |
| -41                   | 2 02103/021203                                                                                                    |      |
| 51                    | 1,1464-868798023                                                                                                    |      |
| 52                    | 0.18194527036752781                                                                                                    |      |
| -#1                   | 0.0790756566725364                                                                                                    |      |
| 19                    | 0.541415980574118                                                                                                    |      |
| 14                    | 1.0.00040.000                                                                                                    |      |
|                       | <ul> <li>Представление отчета</li> <li>Рядна наката</li> <li>Конструктор</li> <li>Преддарительный просмотр<br/>Масштаб</li> <li>Окой</li> <li>Орча страница</li> <li>Несколько страница</li> <li>Параметры страница</li> <li>Параметры страница</li> <li>Содранить как</li> <li>Зеспорт</li> <li>Отправиты</li> </ul> |      |
|                       | 📫 Джерыть                                                                                                    |      |
| 28. Joseph A 100 7 1- |                                                                                                    |      |

Рис. 5. Сформированый отчет

# 16. Приложение 1. Перечень сигналов ввода-вывода ПЛК

|     |       | Номер    |                                 |                             |
|-----|-------|----------|---------------------------------|-----------------------------|
| N⁰  | номер | сигнала  | Началованно онглада             | Примонацио                  |
| п/п | слота | входного | Паименование сигнала            | примечание                  |
|     |       | модуля   |                                 |                             |
| 1   | 1     | DI0      | геркон-пилавверх-0              | Пила поднята                |
| 2   | 1     | DI1      | геркон-пилавниз-1               | Пила опущена                |
| 3   | 1     | DI2      | герконы-карман-01               | Сброс влево                 |
| 4   | 1     | DI3      | герконы-карман-02               | Сброс вправо                |
| 5   | 1     | DI4      | герконы-карман-11               | Сброс влево                 |
| 6   | 1     | DI5      | герконы-карман-12               | Сброс вправо                |
| 7   | 1     | DI6      | герконы-карман-21               | Сброс влево                 |
| 8   | 1     | DI7      | герконы-карман-22               | Сброс вправо                |
| 9   | 1     | DI8      | герконы-карман-31               | Сброс влево                 |
| 10  | 1     | DI9      | герконы-карман-32               | Сброс вправо                |
| 11  | 1     | DI10     | герконы-карман-41               | Сброс влево                 |
| 12  | 1     | DI11     | герконы-карман-42               | Сброс вправо                |
| 13  | 1     | DI12     | герконы-карман-51               | Сброс влево                 |
| 14  | 1     | DI13     | герконы-карман-52               | Сброс вправо                |
| 15  | 1     | DI14     | герконы-карман-61               | Сброс влево                 |
| 16  | 2     | DI15     | герконы-карман-62               | Сброс вправо                |
| 17  | 1     | DI16     | герконы-карман-71               | Сброс влево                 |
| 18  | 1     | DI17     | герконы-карман-72               | Сброс вправо                |
| 19  | 1     | DI18     | бревно на распиловке            | концевик                    |
| 20  | 1     | DI19     | Фотодатчик 1                    | Тр-р. 1                     |
| 21  | 1     | DI20     | Фотодатчик 2                    | Тр-р. 1                     |
| 22  | 1     | DI21     | Фотодатчик 3                    | Тр-р. 2                     |
| 23  | 1     | DI22     | Фотодатчик 4                    | Тр-р. 2                     |
| 24  | 1     | DI23     | Фотодатчик 5                    | у сканера                   |
| 25  | 1     | DI24     | Фотодатчик 6                    | счетчик звеньев бревнотаски |
| 26  | 1     | DI25     | -                               |                             |
| 27  | 1     | DI26     | Пуск Назад/ Дист. Пульт         |                             |
| 28  | 1     | DI27     | Стоп/ Дист. Пульт               |                             |
| 29  | 1     | DI28     | Кнопка блокировки пильного узла |                             |
| 30  | 1     | DI29     | Пуск Вперед/Дист. Пульт         |                             |
| 31  | 1     | DI30     | -                               |                             |
| 32  | 1     | DI31     | Кнопка Авария                   | Общая                       |
| 33  | 2     | DI0      | Кнопка режим Ель                |                             |
| 34  | 2     | DI1      | Кнопка режим Сосна              |                             |
| 35  | 2     | DI2      | Кнопка режим Толст/тонк.        |                             |
| 36  | 2     | DI3      | Кнопка режим Кривые             |                             |
| 37  | 2     | DI4      | Стоп/ Сброс                     | НЗ                          |
| 38  | 2     | DI5      | Пуск                            | общий                       |
| 39  | 2     | DI6      | Биржа                           |                             |

Таблица 1. Перечень входных сигналов ПЛК

| 40 | 2 | DI7  | базировать влево               |          |
|----|---|------|--------------------------------|----------|
| 41 | 2 | DI8  | базировать вправо              |          |
| 42 | 2 | DI9  | Горка/Переход в ручной режим   |          |
| 43 | 2 | DI10 | Горка/Подача 1-го бревна       |          |
| 44 | 2 | DI11 | Горка/Переход в автомат. режим |          |
| 45 | 2 | DI12 | Пила и тр-ры/Стоп              | НЗ       |
| 46 | 2 | DI13 | Пила и тр-ры/Пуск              |          |
| 47 | 2 | DI14 | сдвиг влево                    |          |
| 48 | 2 | DI15 | сдвиг вправо                   |          |
| 49 | 2 | DI16 | Сброс-карман-01                | концевик |
| 50 | 2 | DI17 | Сброс-карман-02                | концевик |
| 51 | 2 | DI18 | Сброс-карман-11                | концевик |
| 52 | 2 | DI19 | Сброс-карман-12                | концевик |
| 53 | 2 | DI20 | Сброс-карман-21                | концевик |
| 54 | 2 | DI21 | Сброс-карман-22                | концевик |
| 55 | 2 | DI22 | Сброс-карман-31                | концевик |
| 56 | 2 | DI23 | Сброс-карман-32                | концевик |
| 57 | 2 | DI24 | Сброс-карман-41                | концевик |
| 58 | 2 | DI25 | Сброс-карман-42                | концевик |
| 59 | 2 | DI26 | Сброс-карман-51                | концевик |
| 60 | 2 | DI27 | Сброс-карман-52                | концевик |
| 61 | 2 | DI28 | Сброс-карман-61                | концевик |
| 62 | 2 | DI29 | Сброс-карман-62                | концевик |
| 63 | 2 | DI30 | Сброс-карман-71                | концевик |
| 64 | 2 | DI31 | Сброс-карман-72                | концевик |
| 65 |   |      |                                |          |

Таблица 2. Перечень выходных сигналов ПЛК

|     |       | Номер    |                                  |                       |
|-----|-------|----------|----------------------------------|-----------------------|
| N⁰  | номер | сигнала  | Наименование сигнала             | Применацие            |
| п/п | слота | входного | Паименование сигнала             | примечание            |
|     |       | модуля   |                                  |                       |
| 1   | 3     | DO0      | -                                |                       |
| 2   | 3     | DO1      | индикация: стоп                  |                       |
| 3   | 3     | DO2      | индикация: авария                |                       |
| 4   | 3     | DO3      | индикация: Биржа в работе        |                       |
| 5   | 3     | DO4      | индикация: режим 1               | "Сосна"               |
| 6   | 3     | DO5      | индикация: режим 2               | "Ель"                 |
| 7   | 3     | DO6      | индикация: режим 3               | "Тонкие и толстые"    |
| 8   | 3     | DO7      | индикация: режим 4               | "Кривые"              |
| 9   | 3     | DO8      | индикация: Горка/ ручной режим   |                       |
| 10  | 3     | DO9      | индикация: Горка/ автомат. режим |                       |
| 11  | 2     | DO10     | индикация: Пила/ Стоп            | ручной режим пильного |
|     | 5     | DOIO     |                                  | узла                  |
| 12  | 2     | DO11     | индикация: Пила / Пуск           | автоматический режим  |
|     | 3     | DOTT     |                                  | пильного узла         |
| 13  | 3     | DO12     | индикация: сдвиг влево           |                       |
| 14  | 3     | DO13     | индикация: сдвиг вправо          |                       |
| 15  | 3     | DO14     | индикация: выравнивать влево     |                       |
| 16  | 3     | DO15     | индикация: выравнивать вправо    |                       |

| 17              | 3             | DO16       | инликация. заточить пилу         |                                    |
|-----------------|---------------|------------|----------------------------------|------------------------------------|
| 18              | 3             | D010       | индикация: Зато штв пилу         |                                    |
| 19              | 3             | D018       | -                                |                                    |
| 20              | 3             | D010       |                                  |                                    |
| 20              | 3             | DO20       |                                  |                                    |
| $\frac{21}{22}$ | 3             | D020       |                                  |                                    |
| 23              | 3             | D021       | -                                |                                    |
| $\frac{23}{24}$ | 3             | D022       |                                  |                                    |
| 25              | 3             | D023       |                                  |                                    |
| $\frac{25}{26}$ | 3             | D024       |                                  |                                    |
| 20              | 3             | D025       |                                  |                                    |
| 28              | 3             | D020       |                                  |                                    |
| 20              | 3             | D027       |                                  |                                    |
| 30              | 3             | D020       |                                  |                                    |
| 31              | 3             | D02)       |                                  |                                    |
| 32              | 3             | D030       |                                  |                                    |
| 32              | <u> </u>      | D031       |                                  |                                    |
| 33              | 4             | D00        | Пила вниз                        |                                    |
| 25              | 4             | D01<br>D02 |                                  |                                    |
| 35              | 4             | D02        | кланан-карман-01                 |                                    |
| 30              | 4             | D03        | клапан-карман-02                 |                                    |
| 20              | 4             | D04        | клапан-карман-тт                 |                                    |
| 30              | 4             | D03        | клапан-карман-12                 |                                    |
| 39              | 4             | D06        | клапан-карман-21                 |                                    |
| 40              | 4             | D07        | клапан-карман-22                 |                                    |
| 41              | 4             | D08        | клапан-карман-31                 |                                    |
| 42              | 4             | D09        | клапан-карман-32                 |                                    |
| 43              | 4             | DOI0       | клапан-карман-41                 |                                    |
| 44              | 4             | DOII       | клапан-карман-42                 |                                    |
| 45              | 4             | DOI2       | клапан-карман-51                 |                                    |
| 46              | 4             | DOI3       | клапан-карман-52                 |                                    |
| 47              | 4             | DOI4       | клапан-карман-61                 |                                    |
| 48              | 4             | DO15       | клапан-карман-62                 |                                    |
| 49              | 4             | DO16       | клапан-карман-71                 |                                    |
| 50              | 4             | DO17       | клапан-карман-72                 |                                    |
| 51              | 4             | DO18       | Пуск вперед / Стоп Горка         | клемма FWD ПЧ Горка                |
| 52              | 4             | DO19       | Пуск назад / Стоп Горка          | клемма REV ПЧ Горка                |
| 53              | 4             | DO20       | Предустановленная скорость 1 Тр1 | клемма S1 ПЧ                       |
| 54              | 4             | DO21       | Авария                           |                                    |
| 55              | 4             | DO22       | Извещатель                       | Светозвуковой                      |
| 56              | 4             | D023       | Пуск вперед / Стоп. Тр-р. 1      | извещатель<br>клемма FWD ПЧ Тр-р 1 |
| 57              | 4             | D023       | Пуск назал / Стоп Тр-р. 1        | клемма REV ПЧ Тр-р. 1              |
| 58              | 4             | D024       | Пуск вперед / Стоп. Тр.р. 1      | клемма FWD ПЧ Tn-n 2               |
| 50              |               | DO25       | Пуск вперед / Стоп $T_{p-p}$ . 2 | клемма REV ПИ $T_{n-n}$ 2          |
| 60              | 4             | D020       | Пуск внарад / Стон Пини          | клемма КЕV II I Ip-p. 2            |
| 61              | <del>4</del>  | D027       | Препустанорлениев скорости 1     |                                    |
| 01              | 4             | DO28       | Пипът                            |                                    |
| 62              | Δ             | 020        | Пуск вперед / Стон Бируса        | клемма ЕШЛ ПИ Бируси               |
| 63              | <u>т</u><br>Д | DO2)       | Пуск назал / Стоп Биржа          | клемма REV ПИ Бирун                |
| 64              | 4             | D030       | Прелустановленная скорость 1 Тр? | клемма S1 ПЧ                       |
|                 | 1 1           | 2000       | registantobionnan enopoetb i 1p2 |                                    |

# 17. Приложение 2. Журнал аварий и предупреждений

| Код | Расшифровка                                                                 |
|-----|-----------------------------------------------------------------------------|
| 0   | ошибки отсутствуют                                                          |
| 1   | толкатель пилы не ушел с нижнего геркона в течении требуемого времени при   |
| -   | включении толкателя пилы                                                    |
| 2   | требуется замена цепи пилы                                                  |
| 3   | пила не вернулась в исходное положение в течении требуемого времени после   |
| 4   | начала пиления                                                              |
| 20  | ошиока в работе герконов толкателя пилы                                     |
| 20  | соой при возврате толкателей в исходное положение при ОСТАНОВИДЕТ           |
| 40  | соой при выполнении останова ПЧ в режиме ОСТАНОВИДЕТ                        |
| 40  | соой при возврате толкателей в исходное положение при запускидет            |
| 41  | соой при выполнении пуска ПЧ в режиме ЗАПУСКИДЕТ                            |
| 80  | соой при автобазировании по фотодатчикам                                    |
| 81  | отката влево                                                                |
|     | сбой при автобазировании влево по фотодатчикам, превышен таймаут выполнения |
| 82  | отката влево                                                                |
| 100 | вычислен неправильный или нулевой адрес кармана                             |
| 101 | сбой в цикле работы толкателя кармана 01                                    |
| 102 | сбой в цикле работы толкателя кармана 02                                    |
| 111 | сбой в цикле работы толкателя кармана 11                                    |
| 112 | сбой в цикле работы толкателя кармана 12                                    |
| 121 | сбой в цикле работы толкателя кармана 21                                    |
| 122 | сбой в цикле работы толкателя кармана 22                                    |
| 131 | сбой в цикле работы толкателя кармана 31                                    |
| 132 | сбой в цикле работы толкателя кармана 32                                    |
| 141 | сбой в цикле работы толкателя кармана 41                                    |
| 142 | сбой в цикле работы толкателя кармана 42                                    |
| 151 | сбой в цикле работы толкателя кармана 51                                    |
| 152 | сбой в цикле работы толкателя кармана 52                                    |
| 161 | сбой в цикле работы толкателя кармана 61                                    |
| 162 | сбой в цикле работы толкателя кармана 62                                    |
| 171 | сбой в цикле работы толкателя кармана 71                                    |
| 172 | сбой в цикле работы толкателя кармана 72                                    |
| 180 | при запросе данных со сканера не получен ответ от АРМ за нужное время       |
| 181 | переполнение МассивБТ                                                       |
| 185 | авария постоянной засветки ФД5                                              |
| 200 | сработала аварийная цепь                                                    |
| 301 | авария ПЧ Биржи                                                             |
| 302 | авария ПЧ Горки                                                             |
| 304 | авария ПЧ Пилы                                                              |
| 308 | авария ПЧ Транспортера 1                                                    |
| 316 | авария ПЧ Транспортера 2                                                    |
| 332 | авария ПЧ Транспортера 3                                                    |

| 364   | авария ПЧ Подачи Окоривателя                                              |
|-------|---------------------------------------------------------------------------|
| 428   | авария ПЧ Окоривателя                                                     |
| 556   | авария ПЧ Колес                                                           |
| 812   | авария ПЧ Бревнотаски                                                     |
| 401   | несанкционированный пуск ПЧ Биржи в режиме ОСТАНОВ                        |
| 402   | несанкционированный пуск ПЧ Горки в режиме ОСТАНОВ                        |
| 404   | несанкционированный пуск ПЧ Пилы в режиме ОСТАНОВ                         |
| 408   | несанкционированный пуск ПЧ Транспортера 1 в режиме ОСТАНОВ               |
| 416   | несанкционированный пуск ПЧ Транспортера 2 в режиме ОСТАНОВ               |
| 432   | несанкционированный пуск ПЧ Транспортера 3 в режиме ОСТАНОВ               |
| 464   | несанкционированный пуск ПЧ Подачи окоривателя в режиме ОСТАНОВ           |
| 528   | несанкционированный пуск ПЧ Окоривателя в режиме ОСТАНОВ                  |
| 756   | несанкционированный пуск ПЧ Колес в режиме ОСТАНОВ                        |
| 912   | несанкционированный пуск ПЧ Бревнотаски в режиме ОСТАНОВ                  |
| 4001  | несанкционированный останов ПЧ Биржи в режиме РАБОТА                      |
| 4002  | несанкционированный останов ПЧ Горки в режиме РАБОТА                      |
| 4003  | несанкционированный останов ПЧ Пилы в режиме РАБОТА                       |
| 4004  | несанкционированный останов ПЧ Транспортера 1 в режиме РАБОТА             |
| 4005  | несанкционированный останов ПЧ Транспортера 2 в режиме РАБОТА             |
| 4006  | несанкционированный останов ПЧ Транспортера 3 в режиме РАБОТА             |
| 4007  | несанкционированный останов ПЧ Подачи Окоривателя в режиме РАБОТА         |
| 4008  | несанкционированный останов ПЧ Окоривателя в режиме РАБОТА                |
| 4009  | несанкционированный останов ПЧ Колес в режиме РАБОТА                      |
| 4010  | несанкционированный останов ПЧ Бревнотаски в режиме РАБОТА                |
| 2001  | плохое качество связи с ПЧ Биржи                                          |
| 2002  | плохое качество связи с ПЧ Горки                                          |
| 2004  | плохое качество связи с ПЧ Пилы                                           |
| 2008  | плохое качество связи с ПЧ Транспортера 1                                 |
| 2016  | плохое качество связи с ПЧ Транспортера 2                                 |
| 2032  | плохое качество связи с ПЧ Транспортера 3                                 |
| 2064  | плохое качество связи с ПЧ Подачи Окоривателя                             |
| 2128  | плохое качество связи с ПЧ Окоривателя                                    |
| 2256  | плохое качество связи с ПЧ Колес                                          |
| 2512  | плохое качество связи с ПЧ Бревнотаски                                    |
| 2999  | сбой в работе ФД6                                                         |
| 3000  | нет связи с АРМ                                                           |
| 3001  | нет связи с ПЛК                                                           |
| 10000 | запись в БД не прошла                                                     |
| 10001 | ошибка в программе сканера (три раза один и тот же диаметр пришел от ехе) |
| 30001 | ошибка диагностики ФД1                                                    |
| 30002 | ошибка диагностики ФД2                                                    |
| 30003 | ошибка диагностики ФДЗ                                                    |
| 30004 | ошибка диагностики ФД4                                                    |
| 30005 | ошибка диагностики ФД5                                                    |
| 30006 | ошибка диагностики ФД6                                                    |
| 30101 | ошибка диагностики Биржи                                                  |

| 30102 | ошибка диагностики Горки                            |
|-------|-----------------------------------------------------|
| 30103 | ошибка диагностики Транспортера 1                   |
| 30104 | ошибка диагностики Пилы                             |
| 30105 | ошибка диагностики Транспортера 2                   |
| 30106 | ошибка диагностики Транспортера 3                   |
| 30107 | ошибка диагностики Подачи окоривателя               |
| 30108 | ошибка диагностики Окоривателя                      |
| 30109 | ошибка диагностики Колес                            |
| 30110 | ошибка диагностики Бревнотаски                      |
| 30201 | ошибка диагностики толкатель пилы ГК1               |
| 30202 | ошибка диагностики толкатель пилы ГК1               |
| 30203 | ошибка диагностики толкатель пилы ГК1               |
| 30301 | ошибка диагностики толкатель карман 01              |
| 30302 | ошибка диагностики толкатель карман 02              |
| 30311 | ошибка диагностики толкатель карман 11              |
| 30312 | ошибка диагностики толкатель карман 12              |
| 30321 | ошибка диагностики толкатель карман 21              |
| 30322 | ошибка диагностики толкатель карман 22              |
| 30331 | ошибка диагностики толкатель карман 31              |
| 30332 | ошибка диагностики толкатель карман 32              |
| 30341 | ошибка диагностики толкатель карман 41              |
| 30342 | ошибка диагностики толкатель карман 42              |
| 30351 | ошибка диагностики толкатель карман 51              |
| 30352 | ошибка диагностики толкатель карман 52              |
| 30361 | ошибка диагностики толкатель карман 61              |
| 30362 | ошибка диагностики толкатель карман 62              |
| 30371 | ошибка диагностики толкатель карман 71              |
| 30372 | ошибка диагностики толкатель карман 72              |
| 31101 | ошибка диагностики Биржи при останове               |
| 31102 | ошибка диагностики Горки при останове               |
| 31103 | ошибка диагностики Транспортера 1 при останове      |
| 31104 | ошибка диагностики Пилы при останове                |
| 31105 | ошибка диагностики Транспортера 2 при останове      |
| 31106 | ошибка диагностики Транспортера 3 при останове      |
| 31107 | ошибка диагностики Подачи окоривателя при останове  |
| 31108 | ошибка диагностики Окоривателя при останове         |
| 31109 | ошибка диагностики Колес при останове               |
| 31110 | ошибка диагностики Бревнотаски при останове         |
| 31201 | ошибка диагностики толкатель пилы ГК1 при останове  |
| 31301 | ошибка диагностики толкатель карман 01 при останове |
| 31302 | ошибка диагностики толкатель карман 02 при останове |
| 31311 | ошибка диагностики толкатель карман 11 при останове |
| 31312 | ошибка диагностики толкатель карман 12 при останове |
| 31321 | ошибка диагностики толкатель карман 21 при останове |
| 31322 | ошибка диагностики толкатель карман 22 при останове |
| 31331 | ошибка диагностики толкатель карман 31 при останове |

| 31332 | ошибка диагностики толкатель карман 32 при останове |
|-------|-----------------------------------------------------|
| 31341 | ошибка диагностики толкатель карман 41 при останове |
| 31342 | ошибка диагностики толкатель карман 42 при останове |
| 31351 | ошибка диагностики толкатель карман 51 при останове |
| 31352 | ошибка диагностики толкатель карман 52 при останове |
| 31361 | ошибка диагностики толкатель карман 61 при останове |
| 31362 | ошибка диагностики толкатель карман 62 при останове |
| 31371 | ошибка диагностики толкатель карман 71 при останове |
| 31372 | ошибка диагностики толкатель карман 72 при останове |
| 40400 | ошибка сканера                                      |
| 40600 | ошибка сканера                                      |

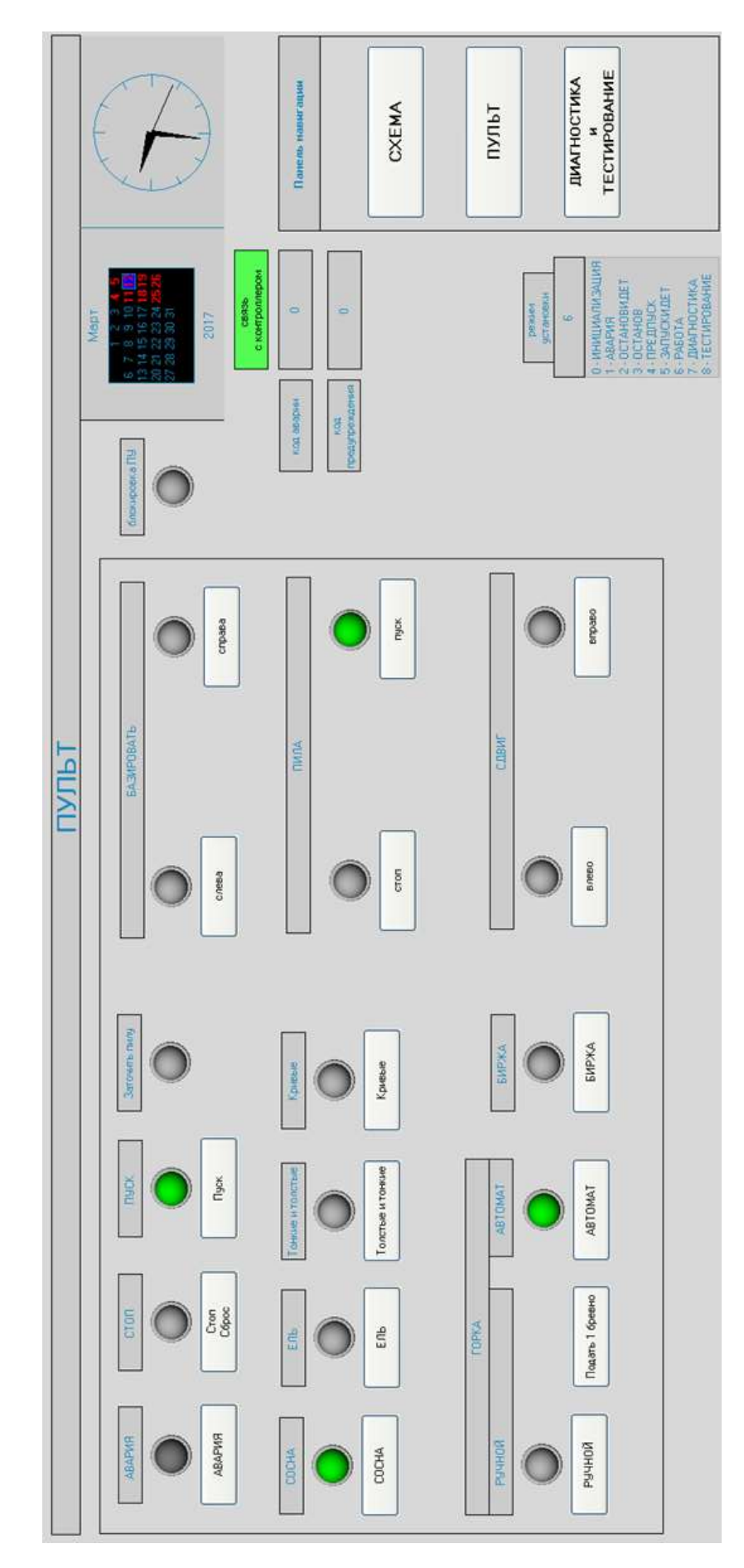

# 18. Приложение 3. Внешний вид видеокадров АРМ оператора

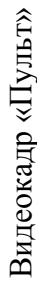

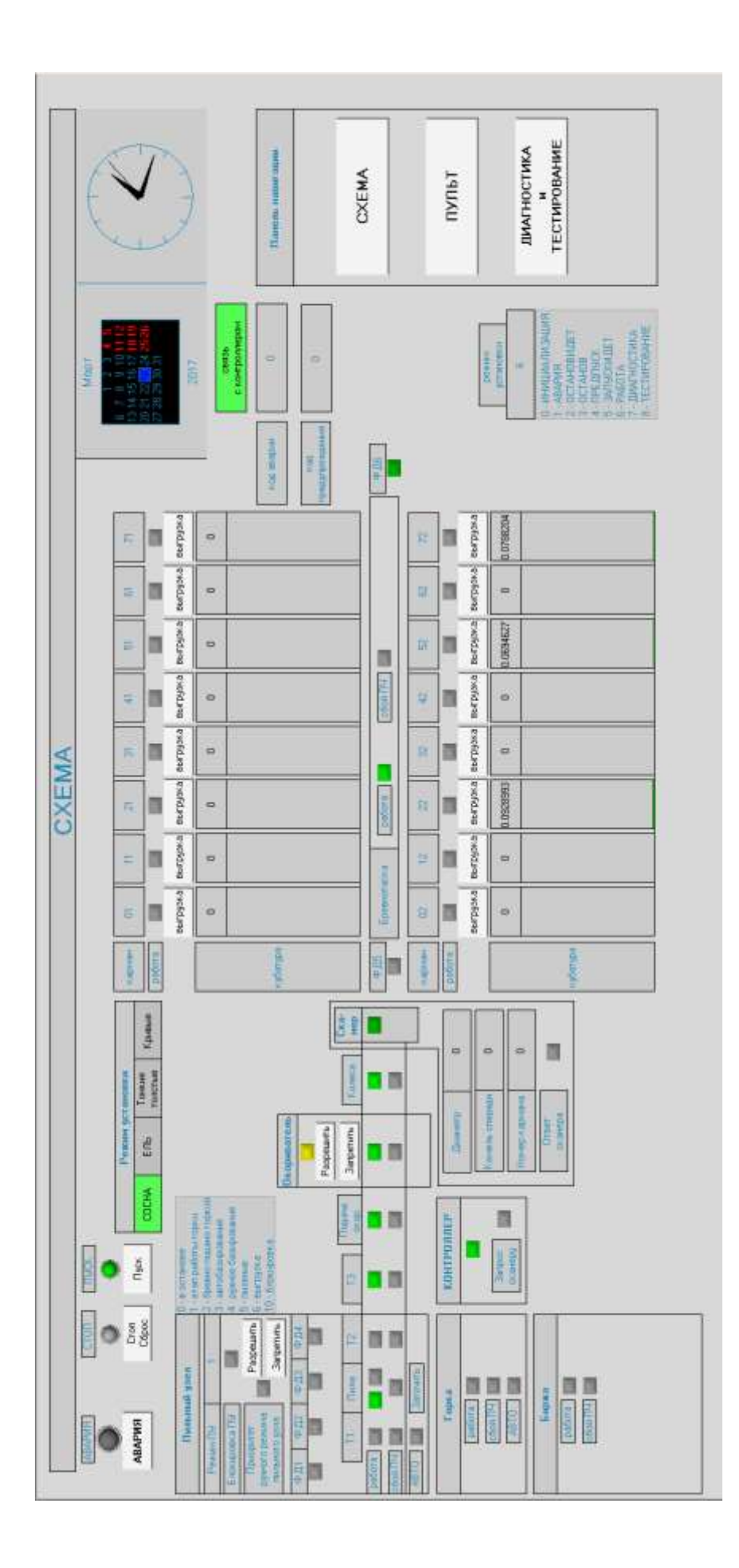

Видеокадр «Схема»

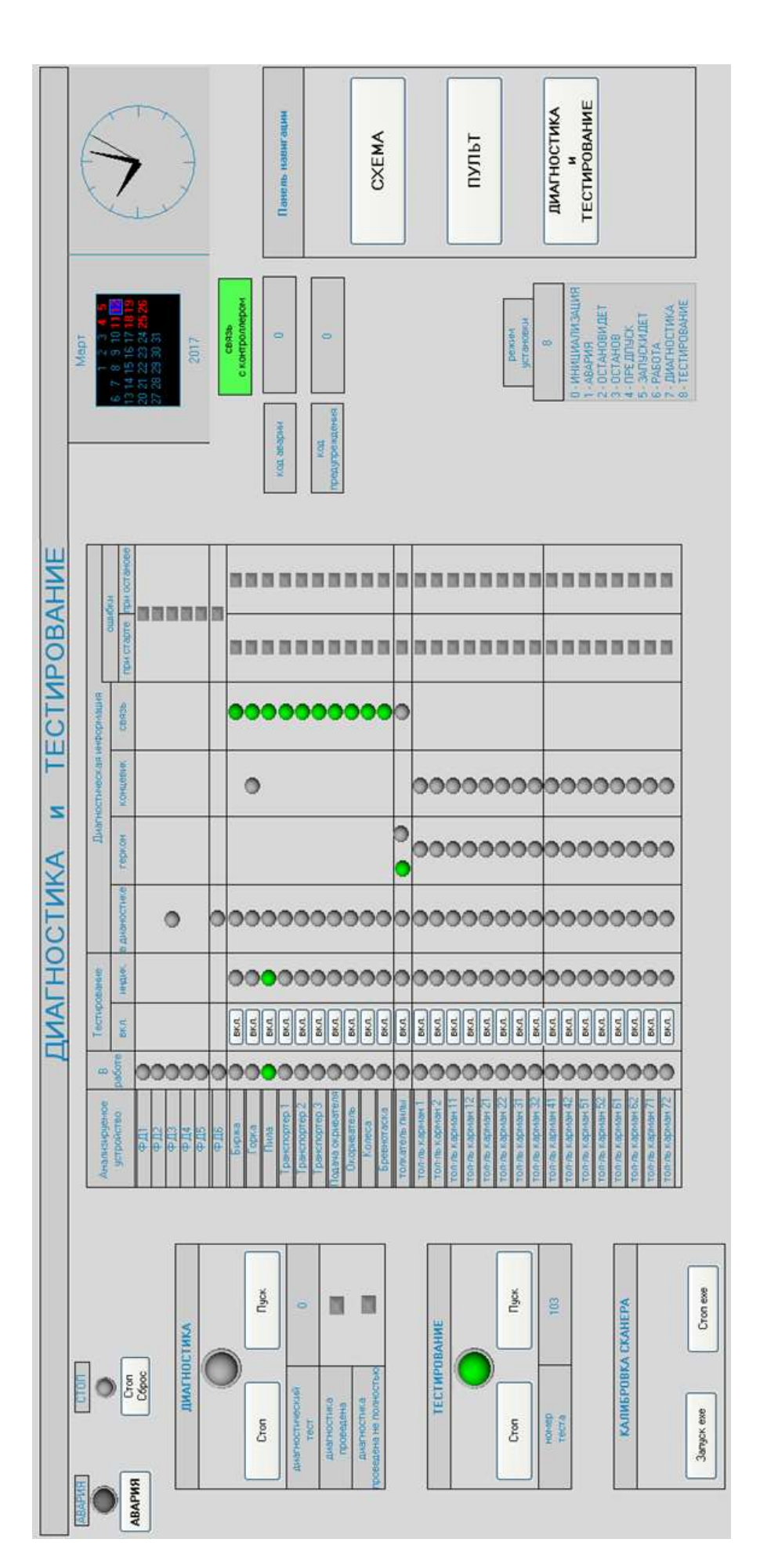

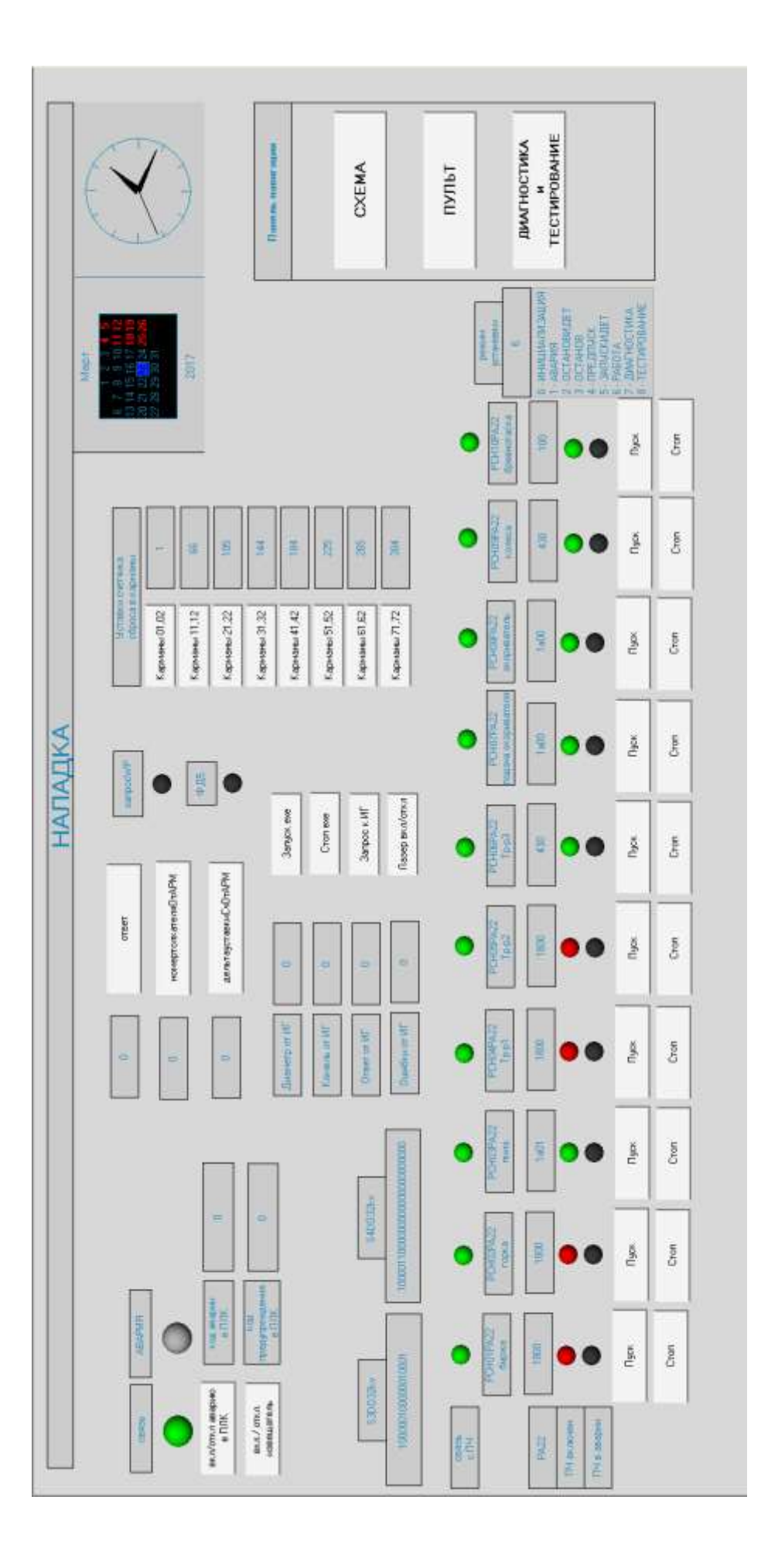

Видеокадр «Наладка»